## How to Add a Co-Teacher to a Schoology Course

This quick reference document will walk you through how to add a co-teacher as an admin to a Schoology course.

## Adding an Admin to a Course

NOTE: The ability for teachers to add a co-teacher is only available for the first 2 weeks of school. You must be the admin of a course to make another user an admin.

- 1. Login to Schoology
- 2. Click on Courses and then select the course you would like to add a co-teacher to
- 3. On the left-side navigation, click on Members

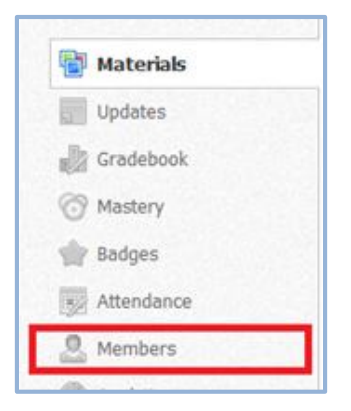

4. On the top-left, above your name, click Add Members

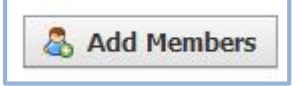

5. Find the user you would like to add then select their name.

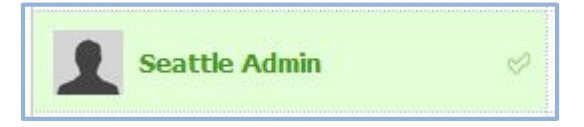

## 6. Click Add Members

7. Click on the settings gear to the right of their name then click Make Admin.

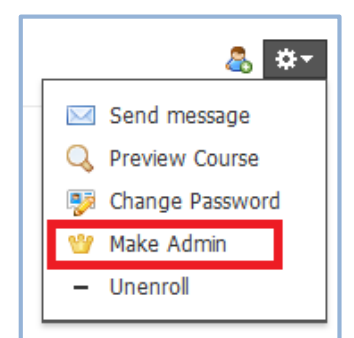

*Note*: The nightly PowerSchool sync will remove any members who are not admin or listed on the official course roster.